## Steps for scheduling a 1:1 MAX Coaching Session through AskEdna

Register for an Ask Edna Account or sign in (use your school email and click on Forgot Your Password if you need to reset)

| Register           | and the particular                                                   |        | Sign In ×                                                                    |  |
|--------------------|----------------------------------------------------------------------|--------|------------------------------------------------------------------------------|--|
| 0 0                | )                                                                    |        | Upsmarra (Regularity                                                         |  |
|                    |                                                                      |        | <ul> <li>Rumatiling is indusing plasme fill in place uninversaria</li> </ul> |  |
|                    |                                                                      |        | Personal (Personal)                                                          |  |
| The large line of  | Carriers Barrier                                                     |        | Bornatting & relating planat VI in your passooni                             |  |
| Concept Statistics | · · · · · · · · · · · · · · · · · · ·                                |        | Keep managed to                                                              |  |
| Terrard Products   | · port dall provide and                                              | 2.     | RECEIVEN                                                                     |  |
| Balant same        |                                                                      |        | Perget your paraword?                                                        |  |
|                    | there is not part of transfers ( where the minimum is trading of the | 100 mm | 0+ \$444.300                                                                 |  |

Enter MAX from the landing page and click on MAX.

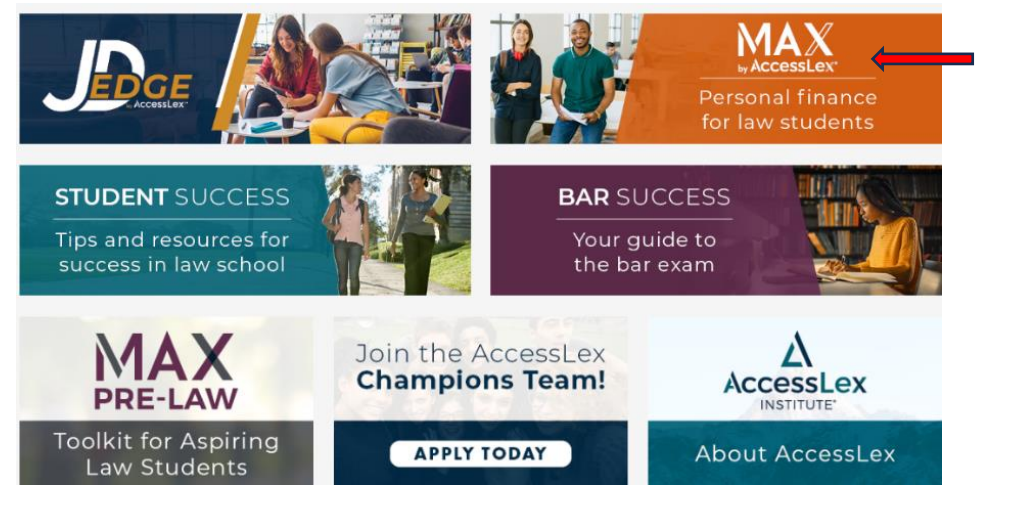

Click "Schedule a free call with an Accredited Financial Counselor"

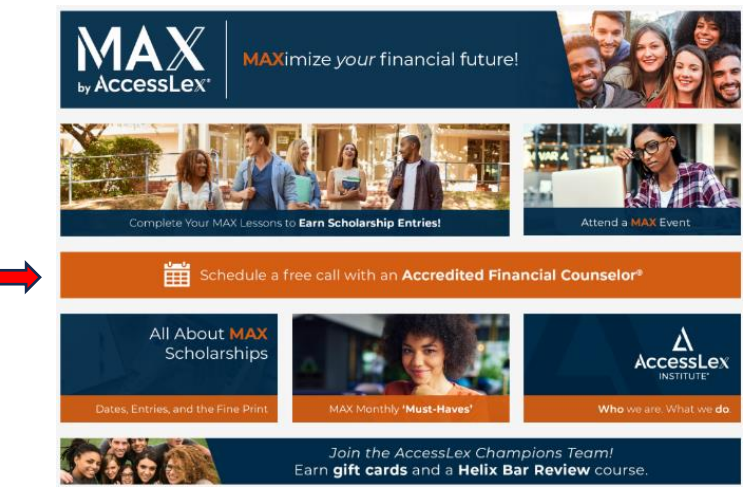

## Scroll down the list to Natalie Daniels and schedule a session

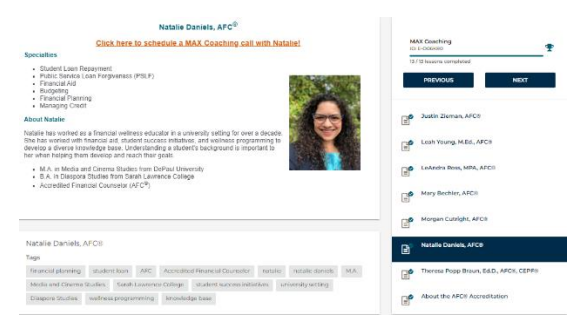